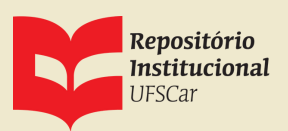

# AUTODEPÓSITO DE TRABALHO DE CONCLUSÃO DE CURSO

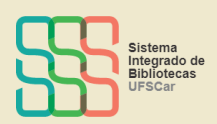

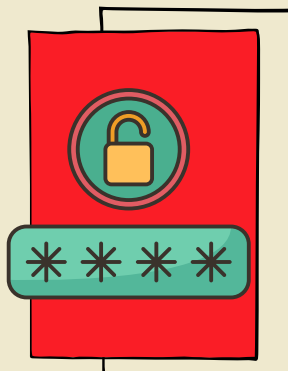

#### COMECE AQUI

- Acesse www.repositorio.ufscar.br.
- Informe seu Número UFSCar e a senha já utilizada em outros sistemas da UFSCar.
- Clique em SUBMISSÕES e INICIAR NOVA SUBMISSÃO.
- Escolha a coleção AUTODEPÓSITO >> TCC.

### **Em DESCREVER EM ITEM**

Informe os dados do trabalho de conclusão de curso.

Todos os campos do formulário apresentam explicações sobre o preenchimento. Na dúvida, consulte também o Manual de Autodepósito disponível no site do RI. Os campos com asterisco (\*) são de preenchimento obrigatório.

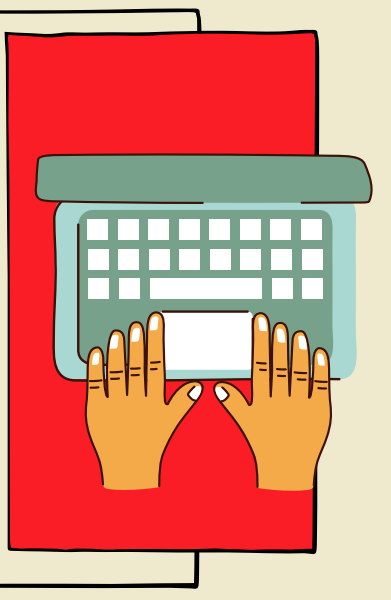

Terminou? Clique em PRÓXIMO!

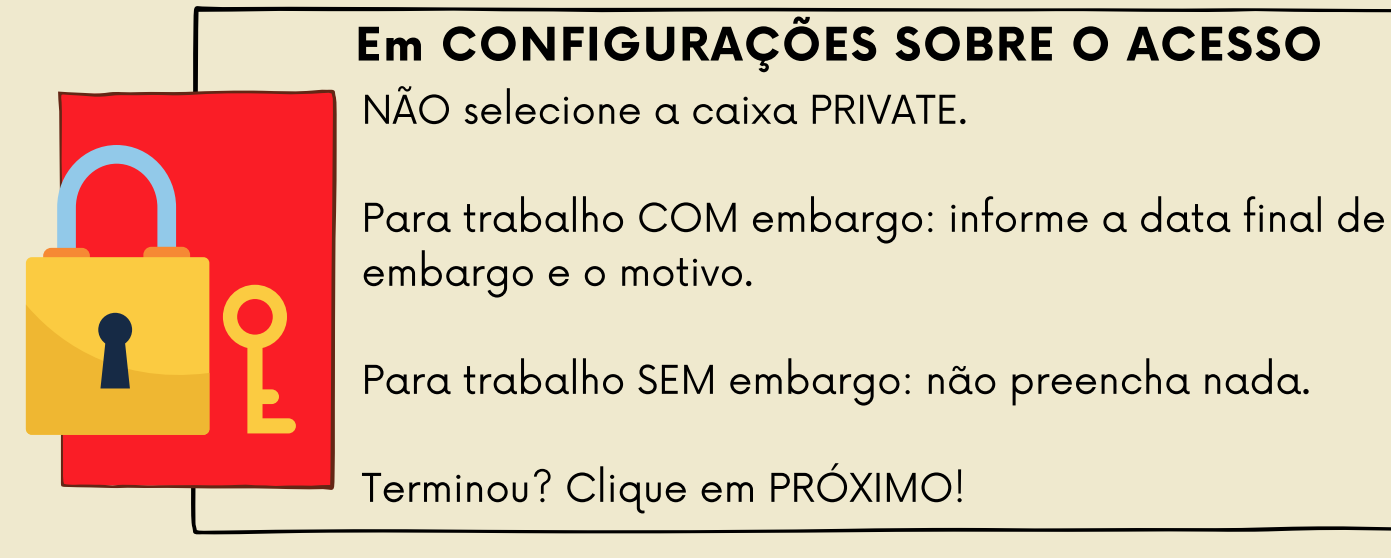

# Em CARREGAR ARQUIVO(S)

Selecione o arquivo referente a versão final do trabalho de conclusão de curso. É possível anexar mais de um arquivo.

Para trabalhos com embargo, mantenha a data informada.

Terminou? Clique em PRÓXIMO!

## Em REVISAR A SUBMISSÃO

Verifique se as informações estão corretas.

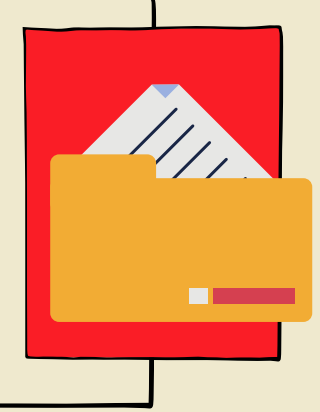

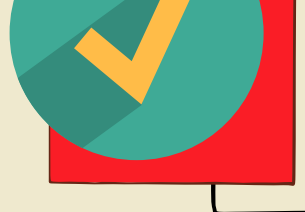

Se necessário, clique no botão CORRIGIR UM DESTES.

Terminou? Clique em PRÓXIMO!

## **Em LICENCIAR SEU TRABALHO**

Selecione a opção Creative Commons.

Em: Permite o uso comercial da sua obra? Clique em No

Em: Permite modificações em sua obra? Clique em **No**.

Clique em SUBMISSÃO COMPLETA.

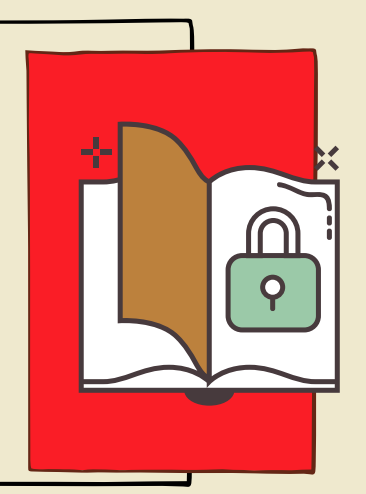

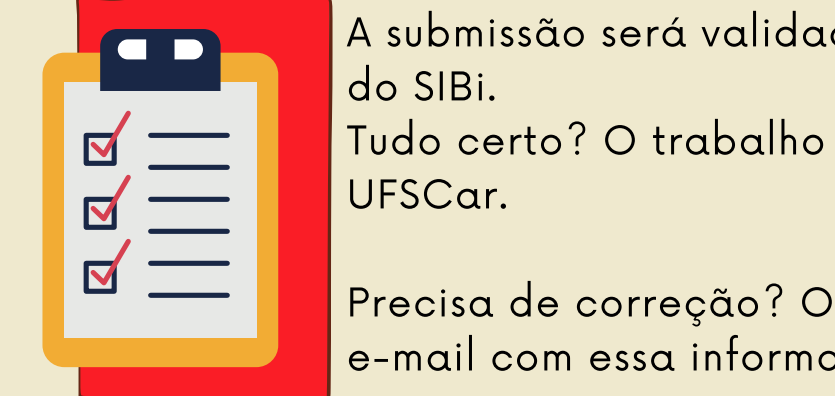

A submissão será validada pela equipe das Bibliotecas do SIBi. Tudo certo? O trabalho será disponibilizado no RI UFSCar.

Precisa de correção? O depositante receberá um e-mail com essa informação.

#### Dúvidas? Entre em contato com a Biblioteca do seu Campus!

Biblioteca *Campus* Araras (B-Ar): ri.bar@ufscar.br Biblioteca *Campus* Lagoa do Sino (B-LS): ri.bls@ufscar.br Biblioteca *Campus* Sorocaba (B-So): ri.bso@ufscar.br Biblioteca Comunitária (BCo): ri.bco@ufscar.br